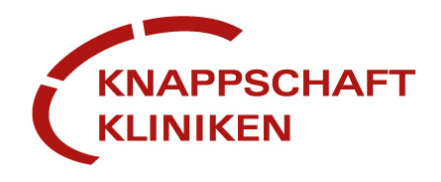

## **One Minute Wonder**

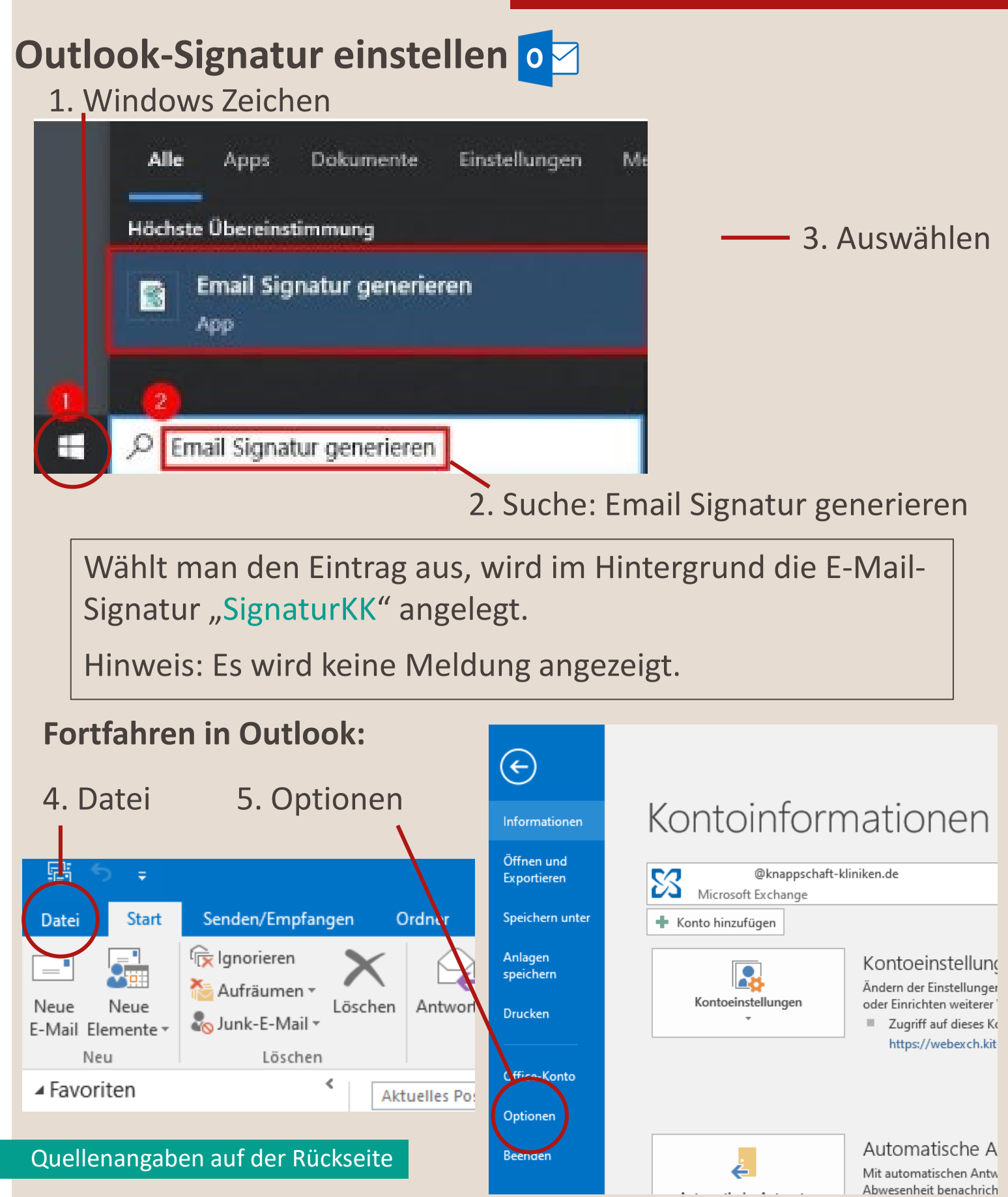

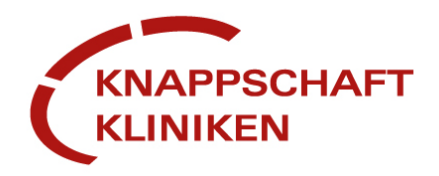

#### 6. E-Mail

# **One Minute Wonder**

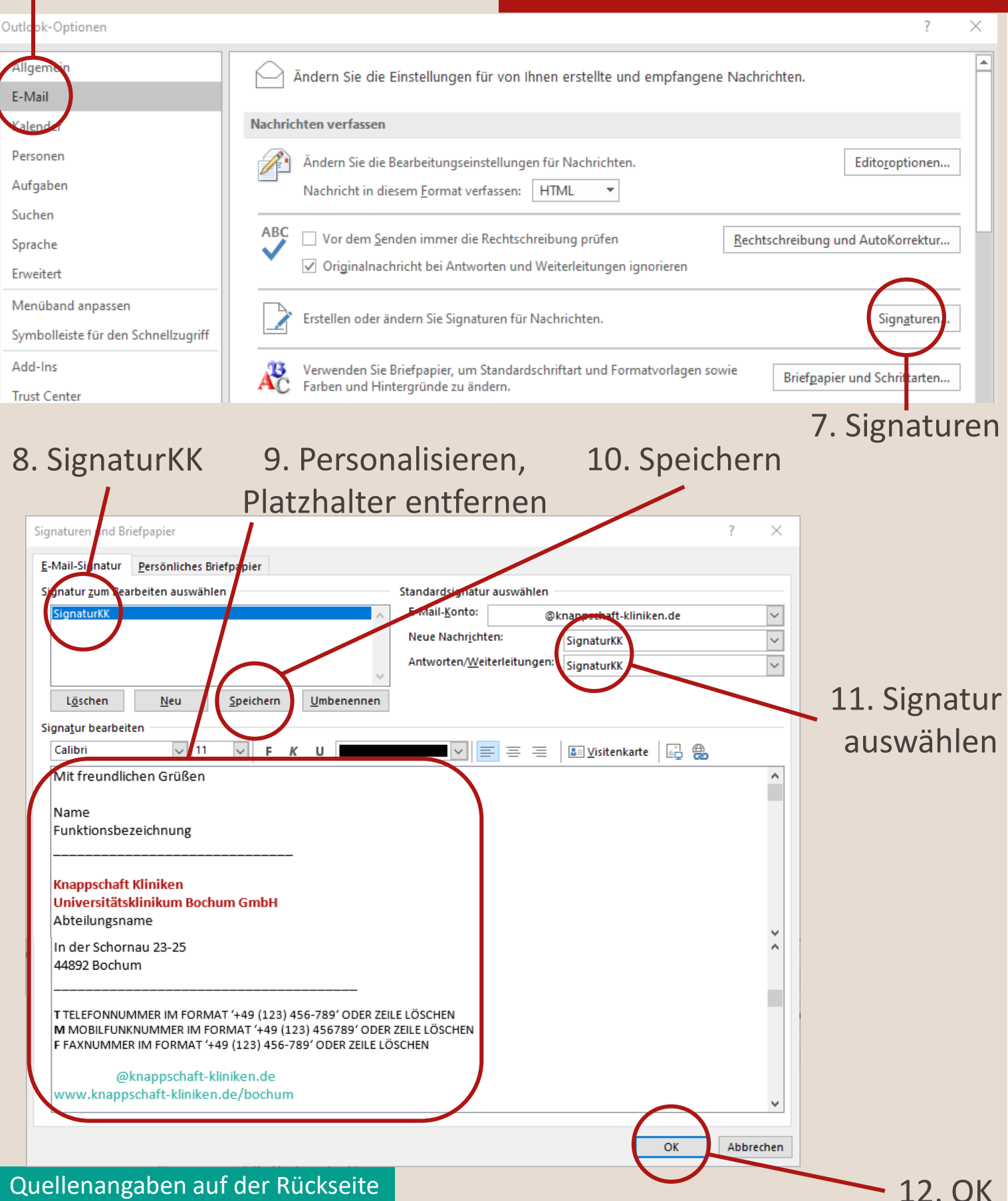

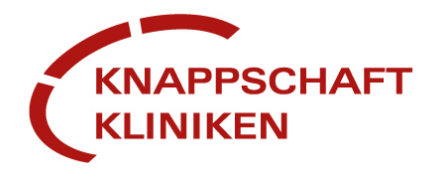

### **One Minute Wonder**

### **Quellen- und Literaturverzeichnis**

- <u>https://www.microsoft.com/de-de/microsoft-</u>
  <u>365/outlook/email-and-calendar-software-microsoft-</u>
  <u>outlook?market=de</u>
- o Inhalte der Mitarbeitergruppen
- Outlook\_E-Mail-Signatur\_verwalten.pdf

Dieses OMW wurde erstellt von: Jule Drees, Lena Maas, Katrin Stoffeln, Julia Witty Geprüft von: Katrin Stoffeln

Nr.5a/KST

Erstelldatum 01/2025